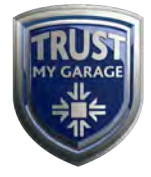

## www.TrustMyGarage.co.uk

Garage Process Guide

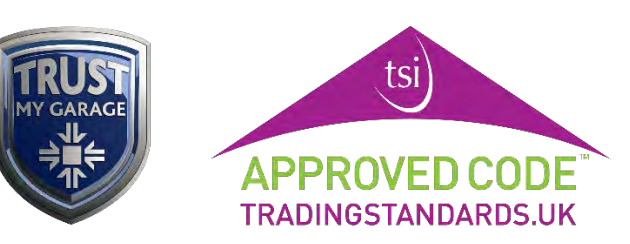

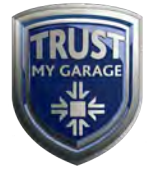

### Contents

| Page | Торіс                                                        |
|------|--------------------------------------------------------------|
| 3    | Logging Into Your Trust My Garage Account for the First Time |
| 4    | Logging Into Your Trust My Garage Account                    |
| 5    | Edit Your Garage Details                                     |
| 7    | Upload Images                                                |
| 8    | Processing a Booking                                         |
| 11   | Complete or Cancel a Booking                                 |
| 13   | Forgotten Password                                           |
| 13   | Changing Your Password                                       |

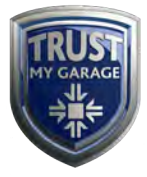

#### Logging Into Your Trust My Garage Account For the First Time

When you first visit the Trust My Garage website at <u>www.TrustMyGarage.co.uk</u> you will be greeted with the home page.

Click on 'About Us' and then select 'Garage Log In'.

| BOOK NOW HOW IT WORKS MOT & SERVICE REMIN                                                              | NDER FAQS ABOUT US - CAR CARE                                                      |
|----------------------------------------------------------------------------------------------------|------------------------------------------------------------------------------------|
| воок мот е                                                                                             | About Us<br>Customer Charter<br>CTSI Approved Code<br>Garage Log In<br>For Garages |
| CAR SERVICE                                                                                            | Contact Us                                                                         |
| Trust My Garage is a network of the<br>best local garages - you can book<br>now in less than a minute! |                                                                                    |
| UK ENTER CAR REG                                                                                       |                                                                                    |
| Town or Location                                                                                       |                                                                                    |
| Get Quote                                                                                              | 12-8                                                                               |

This will take you to the login page.

To login for the first time, you will need to first **set your password**. To do this, scroll to the bottom of the login page to the '**Forgotten Password'** section and type in your email associated with your Independent Garage Association account in the forgotten password box.

| Garage Area: Log In         |
|-----------------------------|
| Email address               |
| Password                    |
| Log in                      |
|                             |
|                             |
| Forgotten Password          |
| typeyouremailhere@email.com |
| Reset                       |

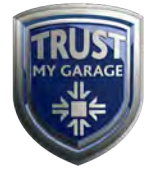

You will now be sent a password reset link to your email address so you can create your password.

| Trust My Garage Portal Access Details                                                                          |
|----------------------------------------------------------------------------------------------------|
| This e-mail contains a link which you can click to update your Trust My Garage web site garage portal account. |
| Update link: https://tmg-dev.402media.net/garage-log-in/reset-log-in.php?email=                                |
| Please click this link only once.                                                                              |
| If you cannot click the link then please copy-and-paste it into your browser.                                  |
| Please delete this e-mail once you have clicked the link.                                                      |
| Please do not reply to this e-mail as it has been sent from an unattended mailbox.                             |

Clicking the link in the email, as pictured above, will take you to the webpage where you can set your password. Once you have set your password, you can login to the Trust My Garage website.

#### Logging Into Your Trust My Garage Account

To login into the Trust My Garage website, select 'About Us' and then select 'Garage Login'.

Type in your email and password.

Once logged in, you will be greeted with the TMG Garages' log in area. From here you can:

- View bookings
- Search through bookings
- Confirm or cancel bookings
- Manage your garage profile and update your information
- Manage the images on your Trust My Garage profile
- Change your password

| Welc                           | ome to                                    | the T                           | MC          | Garages                   | s' loo  | a in area                                              |
|--------------------------------|-------------------------------------------|---------------------------------|-------------|---------------------------|---------|--------------------------------------------------------|
| New Bo                         | okings Re                                 | auirina                         | Your        | Urgent Atte               | ation   | Menu                                                   |
| Garage                         | Customer name                             | Vehicle reg                     | Status      | Booking received          |         | Log in home     All bookings                           |
| Test Garage                    |                                           |                                 | Enquiry     | Mon 8th Aug at 09:22      | Details | Manage my garage     Manage my garage                  |
| The right-har<br>once you've f | nd side menu shows<br>inished managing ye | the options av<br>our bookings. | vailable to | o you. Don't forget to lo | g out   | images<br>• <u>Manage my login</u><br>• <u>Log out</u> |

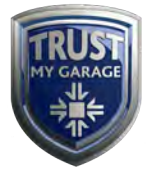

#### **Edit Your Garage Details**

To edit your Trust My Garage details, login to your Trust My Garage account, which will take you to the TMG Garages' log in area.

To edit your details, select **Manage My Garage** on the right-hand side.

| New Bo                      | ookings Re                                 | quiring                         | Your        | Urgent Attent                | ion Menu                      | i.                                         |
|-----------------------------|--------------------------------------------|---------------------------------|-------------|------------------------------|-------------------------------|--------------------------------------------|
| Garage                      | Customer name                              | Vehicle reg                     | Status      | Booking received             | • <u>Log</u><br>• All b       | in home<br>bookings                        |
| Test Garage                 |                                            |                                 | Enquiry     | Mon 8th Aug at 09:22         | etails Man                    | hage my garage                             |
| The right-ha<br>once you've | nd side menu shows<br>finished managing ye | the options av<br>our bookings. | vailable to | o you. Don't forget to log o | ut <u>Man</u><br>• <u>Log</u> | <u>ges</u><br>nag <u>e my login</u><br>out |

You will be taken to a page where you can edit the following garage details:

- Company Name
- VAT Registered\*
- MOT Price\*
- Primary Contact\*
- Complaints Manager\*
- Complaints Phone Number\*
- Garage Telephone
- Garage Address
- Website and Social Media Links
- About Your Garage
- Services Offered
- Opening Hours

Points to note:

- Items above marked with an asterix (\*) will **not** be displayed to the public on your garage profile page.
- The "current value" information displayed underneath each field on the Manage My Garage page shows you the information that is currently live on your garage profile page.
- The email address associated with your Independent Garage Association account is also displayed as an 'Email Garage' link on your garage profile page so that customers can email your garage directly.

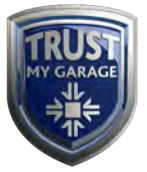

| checked by our team of moderator<br>Details                                                                                                    |
|----------------------------------------------------------------------------------------------------|
| Company<br>VAT Registered:<br>Car MOT Price                                                                                                    |
| Contacts                                                                                                    |
| Primary Contact                                                                                                    |
| Complaints Manager                                                                                                    |
| Complaints Phone Number                                                                                                    |
| Services                                                                                                    |
| WashVac:<br>AutomaticImage: Current: Yes<br>(Current: Yes<br>Transmissions:<br>4x4 Specialist:<br>Suspension:Xat4 Specialist:<br>Suspension:Image: Current: Yes<br>(Current: Yes<br>(Current: Yes<br>(Current: Yes<br> |

Once you have updated your details, they will be sent over to a member of our team to be checked and approved. Your changes will not become live on the website until they have been approved.

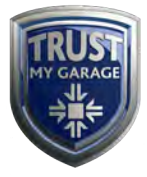

#### **Upload Images**

To upload images to your Trust My Garage profile page, login to your Trust My Garage account, then select **'Manage My Garage's Images'** on the right-hand side of the TMG Garages' log in area page.

| Welc   | ome to        | the T       | MC     | i Garages' lo           | og in area                       |
|--------|---------------|-------------|--------|-------------------------|----------------------------------|
| New Bo | okings Re     | quiring     | Your   | <b>Urgent Attention</b> | n Menu                           |
|        |               |             | a      | B 11 1 1                | Log in home                      |
| Garage | Customer name | Vehicle reg | Status | Booking received        | <ul> <li>All bookings</li> </ul> |

This will take you to a page where you can **manage your garage images.** You can upload a total of 4 images and these can be changed by yourself or a member of staff whenever you'd like.

| Garage A                                               | rea: Manage My Garage Images                                                                                               |
|--------------------------------------------------------|----------------------------------------------------------------------------------------------------|
| You can update the image<br>moderators and will go liv | es we display for your garage on this page. The changes will be checked by our team of<br>ve once they have approved them. |
| Existing Image 1                                       |                                                                                                    |
| No image                                               | Update Image                                                                                                    |
|                                                        | If you wish to <b>replace</b> an image,<br>please upload the replacement:                                                  |
|                                                        | If you wish to <b>delete</b> an image, please                                                                              |
|                                                        | tick here:                                                                                                    |
|                                                        | New image 1                                                                                                    |
|                                                        | Choose file No file chosen                                                                                                 |

Select 'Choose file' and then select the image you wish to use.

Images will be checked by our team of moderators and will go live once they have approved them. If you realise you have made a mistake, you can check a box to delete the image before it is approved. Once approved, you will have the opportunity to delete the image, or change the image.

| checked by our team of mo                                       | oderators and wil | our garage on this page. The change<br>I go live once they have approved th | nem. Menu<br>• Log in home                                                          |
|-----------------------------------------------------------------|-------------------|-----------------------------------------------------------------------------|-------------------------------------------------------------------------------------|
| lmage 1                                                         | Upload a nev      | v image 1:                                                                  | <u>All bookings</u> <u>Manage my garage</u> <u>Manage my garage's</u> <u>images</u> |
|                                                                 | Choose file       | No file chosen                                                              | <ul> <li><u>Manage my login</u></li> <li><u>Log out</u></li> </ul>                  |
| 1                                                               |                   |                                                                             |                                                                                     |
|                                                                 |                   |                                                                             |                                                                                     |
| If you wish to <b>delete</b> the<br>existing image, please tick |                   |                                                                             |                                                                                     |

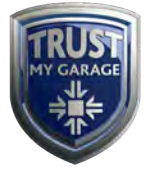

#### Processing a Booking

When a customer has booked a job with your garage, you will receive an email.

| Trust My Garage Web Site: You've Received A New Booking                                |                                      |                                                    |
|----------------------------------------------------------------------------------------|--------------------------------------|----------------------------------------------------|
| 43                                                                                     |                                      |                                                    |
|                                                                                        |                                      |                                                    |
| A visitor to the Trust My Garage web site has made a booking enquiry and selected yo   | ur garage as their preferred choice. |                                                    |
| Please visit the Trust My Garage web site to view booking enquiry then call the custor | mer as soon as possible.             |                                                    |
| View and update the booking: <u>https://tmg-</u>                                       |                                      |                                                    |
| (note: if you don't have a log in then please visit <u>https://tmg.</u>                | and enter your e-mail address (      | ) into the "Forgotten password" box at the bottom) |
| Booking reference:                                                                     |                                      |                                                    |
| Vehicle reg:                                                                           |                                      |                                                    |
| Vehicle: Opel                                                                          |                                      |                                                    |
| Selected Garage                                                                        |                                      |                                                    |
| Test Garage                                                                            |                                      |                                                    |
| Town                                                                                   |                                      |                                                    |
|                                                                                        |                                      |                                                    |

To **process** and **view** your jobs, login to your Trust My Garage account by selecting **About Us** and then selecting **Garage Log In.** 

Once you are logged in, the TMG Garages' area will display new bookings that need your attention.

Select the '**Details'** option of the job you wish to view.

| New Be                      | ookings Re                                 | quiring                     | Your        | Urgent Attention             | n Menu                                                     |
|-----------------------------|--------------------------------------------|-----------------------------|-------------|------------------------------|------------------------------------------------------------|
| Garage                      | Customer name                              | Vehicle reg                 | Status      | Booking received             | Log in home     All bookings                               |
| Test Garage                 |                                            |                             | Enquiry     | Mon 8th Aug at 09:22         | s · <u>Manage my garage</u><br>• <u>Manage my garage</u> s |
| The right-ha<br>once you've | nd side menu shows<br>finished managing ye | the options avour bookings. | vailable to | you. Don't forget to log out | images<br>• <u>Manage my login</u><br>• <u>Log.out</u>     |

The booking will provide you with customer details such as their name, their contact details, their preferred booking date and the vehicle they have.

# It is advised that you contact the customer as soon as possible to discuss pricing, dates and times.

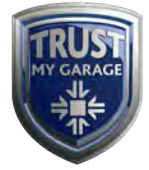

Once you have spoken to the customer, if you have agreed on the date, select the date they requested on the calendar.

| This booking is an                                                                                 | enquiry so please contact the customer as soon as possible.                                                                                                    | Menu                                                                                                    |
|----------------------------------------------------------------------------------------------------|----------------------------------------------------------------------------------------------------|----------------------------------------------------------------------------------------------------|
| If the booking i<br>click "Confirm<br>However, if the<br>bottom of the p Please ensure you Booking | s going ahead then please update the "Agreed Date" field and then<br>booking" at the bottom of the page.<br>booking is not going ahead, then please click "Cancel booking" at the<br>bage.<br><b>click one of the buttons at the bottom of this page.</b> | <ul> <li>Log in home</li> <li>All bookings</li> <li>Manage my garage</li> <li>Manage my garage's<br/>images</li> <li>Manage my login</li> <li>Log out</li> </ul> |
| Order Details:                                                                                     | MOT                                                                                                    |                                                                                                    |
| Preferred Date                                                                                     | Thursday 11th August 2022                                                                                                    |                                                                                                    |
|                                                                                                    |                                                                                                    |                                                                                                    |
| Agreed Date                                                                                        | 19                                                                                                    |                                                                                                    |
| Agreed Date                                                                                        | The booking date you've agreed with the customer                                                                                                    |                                                                                                    |

For example, in the above image the customer has stated that their preferred date is the 11<sup>th</sup> August 2022. You have called the customer and have agreed that date. You can now confirm the date on the booking page.

| This booking is an er                                                                                  | iquiry so please contact the customer as soon as possible.                                                                                                    | Menu                                                                                 |
|----------------------------------------------------------------------------------------------------|----------------------------------------------------------------------------------------------------|--------------------------------------------------------------------------------------|
| <ul> <li>If the booking is<br/>click "Confirm bo<br/>However, if the b<br/>bottom of the pa</li> </ul> | going ahead then please update the "Agreed Date" field and then<br>poking" at the bottom of the page.<br>pooking is not going ahead, then please click "Cancel booking" at the<br>ge. | <ul> <li>Log in ho</li> <li>All booki</li> <li>Manage i</li> <li>Manage i</li> </ul> |
| Please ensure you c                                                                                    | August 2022 » the bottom of this page.                                                                                                    | • Manages                                                                            |
|                                                                                                    | Mo Tu We Th Fr Sa Su<br>25 26 27 28 29 30 31                                                                                                    | • Log out                                                                            |
| Booking                                                                                                | 1 2 3 4 5 6 7                                                                                                    |                                                                                      |
| Order Details:                                                                                         | 15 16 17 18 19 20 21                                                                                                    |                                                                                      |
| Preferred Date                                                                                         | 29 30 31 1 2 3 4 22                                                                                                    |                                                                                      |
| Agreed Date                                                                                            | 11/08/2022                                                                                                    |                                                                                      |
|                                                                                                    | The booking date you've agreed with the customer                                                                                                    |                                                                                      |
| Anything Else                                                                                          | n/a                                                                                                    |                                                                                      |

Once the date has been selected, scroll to the bottom of the page and select **confirm** booking.

| Actions                                         |                                            |  |
|-------------------------------------------------|--------------------------------------------|--|
| Confirm booking                                 |                                            |  |
| Tou've spoken with the customer and the inten   | ition is to proceed with this booking - it |  |
| doesn't matter if some details above have chang | ged                                        |  |
| Cancel booking                                  |                                            |  |
| Either the customer or yourselves do not wish t | to proceed with the booking                |  |
| Either the customer or yourselves do not wish t | to proceed with the booking                |  |

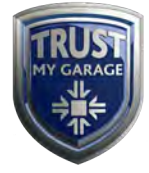

If you have spoken to the customer and you are unable to carry out the work on the original date that they requested, but they have offered an alternative date where you have availability, simply select the new agreed date on the booking form.

| Please ensure you clic | August 2022 » : the bottom of this page.                                            | images<br>• Manage my logi |
|------------------------|-------------------------------------------------------------------------------------|----------------------------|
| Booking                | Mo Tu We Th Fr Sa Su<br>25 26 27 28 29 30 31<br>1 2 3 4 5 6 7<br>8 9 10 11 12 13 14 | Logout                     |
| Order Details:         | 15 16 17 18 19 20 21                                                                |                            |
| Preferred Date         | 22 23 24 25 26 27 28<br>29 30 31 1 2 3 4 22                                         |                            |
| Agreed Date            | 26/08/2022 👘                                                                        |                            |
| Anything Else          | n/a                                                                                 |                            |

Once you have selected the agreed date, you can then click **the 'Confirm booking'** button.

| Actions                                                                                                    |  |
|----------------------------------------------------------------------------------------------------|--|
| Confirm booking                                                                                                    |  |
| Tou've spoken with the customer and the intention is to proceed with this booking - it<br>doesn't matter if some details above have changed |  |
| Cancel booking                                                                                                    |  |
| Either the customer or yourselves do not wish to proceed with the booking                                                                   |  |

If you are unable to carry out the work on the customer's requested date and you are unable to arrange an alternative date, therefore the booking will not be going ahead, you can cancel the booking.

To cancel the booking, simply scroll to the bottom of the page and select the 'Cancel booking' button.

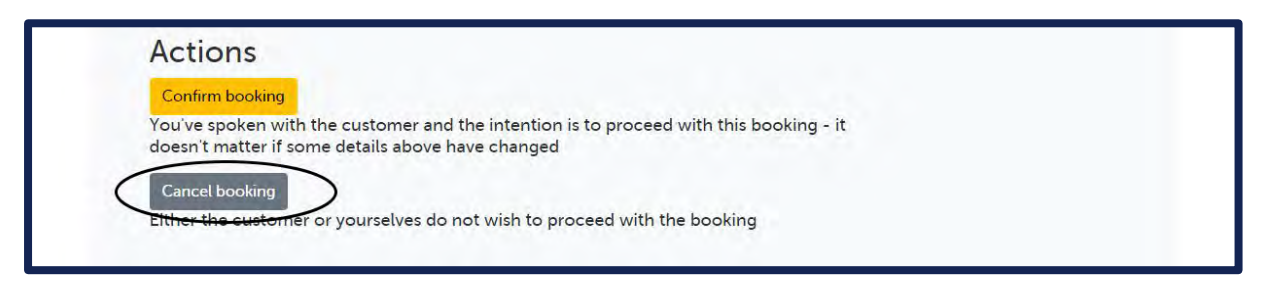

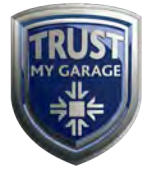

#### **Complete or Cancel a Booking**

Once the work has been carried out on the vehicle, you can mark the booking as completed.

To complete a booking, login to your Trust My Garage account. You can do this by selecting **About Us** and then selecting **Garage Log In.** 

Select 'All Bookings' in the right-hand menu.

| New Be                      | ookings Re                                 | quiring                        | Your        | Urgent Atten               | tion Men                  | u                                     |
|-----------------------------|--------------------------------------------|--------------------------------|-------------|----------------------------|---------------------------|---------------------------------------|
| Garage                      | Customer name                              | Vehicle reg                    | Status      | Booking received           | · Log                     | bookings                              |
| Test Garage                 | e                                          |                                | Enquiry     | Mon 8th Aug at 09:22       | Details • Mar<br>• Mar    | nage my garage<br>nage my garage's    |
| The right-ha<br>once you've | ind side menu shows<br>finished managing y | the options a<br>our bookings. | vailable to | o you. Don't forget to log | out • <u>Mar</u><br>• Log | <u>ages</u><br>nage my login<br>9 out |

You will now be presented with the **All Bookings** page.

| Garago               | Aroa: A     | II Booking           | IC        |    |                                                                                                    |
|----------------------|-------------|----------------------|-----------|----|----------------------------------------------------------------------------------------------------|
| 1. Car reg or custor | mer surname | III DOORING          | 12        |    | Мерц                                                                                                    |
| Filter               | Vehicle rog | Booking received     | Statue    | _  | <ul> <li>Log in home</li> <li>All bookings</li> <li>Manage my garage</li> <li>Manage my garage's images</li> </ul> |
| Customer name        | venicte reg | Mon 8th Aug at 09:22 | Confirmed | >> | <ul> <li><u>Manage my login</u></li> <li><u>Log out</u></li> </ul>                                                 |
|                      | -           | Eri 5th Aug at 12:17 | Confirmed |    |                                                                                                    |

You can either complete a booking by searching for the customer's surname or car registration in the top search bar, or select the garage with the status as '**confirmed'**.

Upon clicking the confirmed garage, you will be taken to a page which has the confirmed customer's booking details.

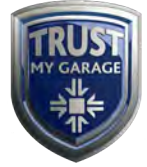

|                                                 | OK NOW HOW IT WOR                                             | KS MOT & SERVICE REMINDER                             | FAQS ABOUT US - CAR CARE                                                                |
|-------------------------------------------------|---------------------------------------------------------------|-------------------------------------------------------|-----------------------------------------------------------------------------------------|
| Manag                                           | e Booking                                                     | -                                                     |                                                                                         |
| This booking has<br>completed please<br>Booking | been confirmed with the cus<br>e click "Completed" at the bot | tomer. Once the booking has been<br>ttom of the page. | Menu <ul> <li>Log in home</li> <li>Search bookings</li> <li>Manage my garage</li> </ul> |
| Order Details:                                  |                                                               | MOT - £0.00                                           | images                                                                                  |
| Preferred Date                                  |                                                               | 01/08/2022                                            | <u>Manage my login</u> <u>Log out</u>                                                   |
| Agreed Date                                     |                                                               | 01/08/2022                                            |                                                                                         |
| Anything Else                                   |                                                               | add a note                                            |                                                                                         |
| Customer                                        |                                                               |                                                       |                                                                                         |
| Title                                           | Mr                                                            |                                                       |                                                                                         |
| Forenance                                       |                                                               |                                                       |                                                                                         |

Scroll down to the bottom of the page where you can complete the booking.

Please note that when you click the 'complete booking' button, the customer will be sent an email inviting them to review your garage.

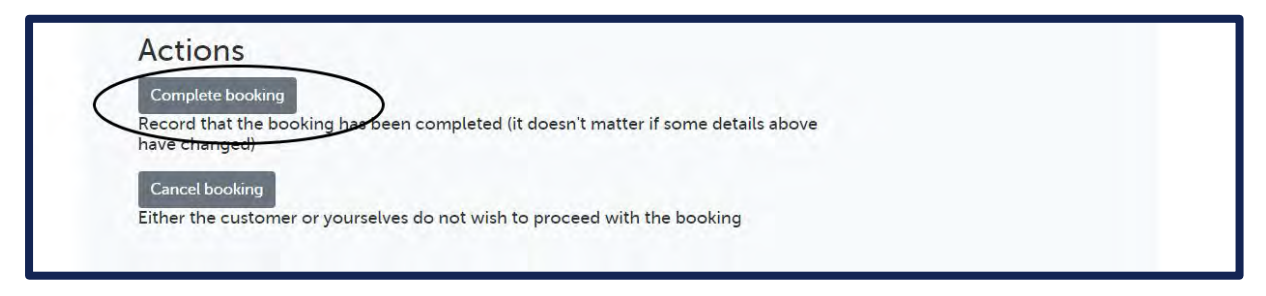

If the customer did not turn up to their booking, or contacted you to cancel, you click the cancel booking button instead.

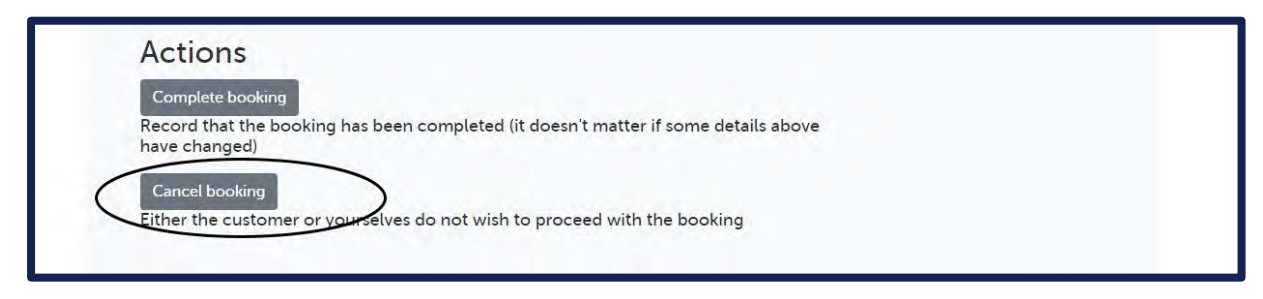

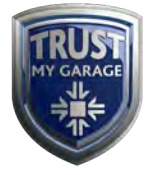

#### **Forgotten Password**

If you have forgotten your login details to the Trust My Garage website, you can **reset your password.** 

To do this, click on the Trust My Garage home page and select **'About Us'** and then select **'Garage Log In'.** 

Scroll down the page and type your email in the forgotten password box.

| Garage Area: Log In                         |
|---------------------------------------------|
| Email address                               |
| Password                                    |
| Log in                                      |
|                                             |
|                                             |
| Forgotten Password                          |
| Em#l address<br>typeyouremailhere@email.com |
| Reset                                       |

A password reset link will now be sent to you.

#### **Changing Your Password**

To change the password for your Trust My Garage account, login to your account by selecting **About Us** and then selecting **Garage Log In.** 

Select 'Manage My Login' on the right-hand side.

| Welc         | ome to             | the T          | MC          | Garage                    |                | n in area                             |
|--------------|--------------------|----------------|-------------|---------------------------|----------------|---------------------------------------|
| New D        |                    |                |             | - clarage                 |                | Manu                                  |
| New Bo       | ookings ke         | quiring        | rour        | Urgent Atte               | ntion          | Menu                                  |
| Garage       | Customer name      | Vehicle reg    | Status      | Booking received          |                | <u>All bookings</u>                   |
| Test Garage  |                    |                | Enquiry     | Mon 8th Aug at 09:22      | <u>Details</u> | Manage my garage     Manage my garage |
|              |                    |                |             |                           |                | images                                |
| The right-ha | nd side menu shows | the options av | vailable to | o you. Don't forget to lo | g out          | Manage my login                       |

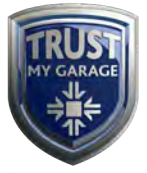

You can now change your password.

| Garage Area: Manage My D                           | etails                                                                                                    |
|----------------------------------------------------|----------------------------------------------------------------------------------------------------|
| Please use the form below to change your password. | Menu                                                                                                    |
| New password New password again Update             | <ul> <li>Log in home</li> <li>All bookings</li> <li>Manage my garage</li> <li>Manage my garage's<br/>images</li> <li>Manage my login</li> </ul> |

If you experience any problems or would like to send us your feedback, please call the IGA Member Helpline on 01788 225 908 or email enquiries@rmif.co.uk.